"バリスタ Duo [デュオ]" ウェルカムガイド

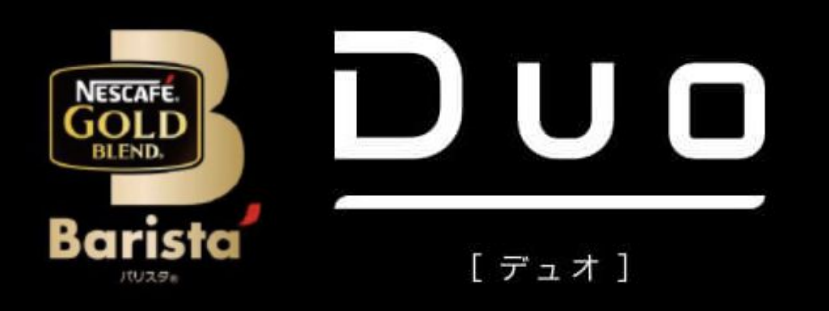

- 1. マシンが届いたら
- 2. コーヒーを淹れてみましょう
- 3. 「ネスカフェアプリ」を使えばさらに便利に!
- 4. オーナー登録をしよう!

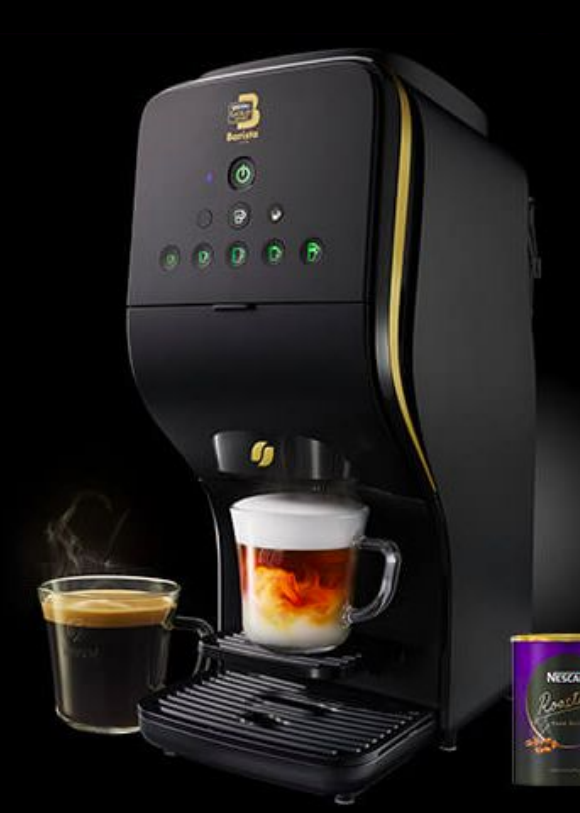

"バリスタ Duo[デュオ]"の使い方

### マシンが届いたら

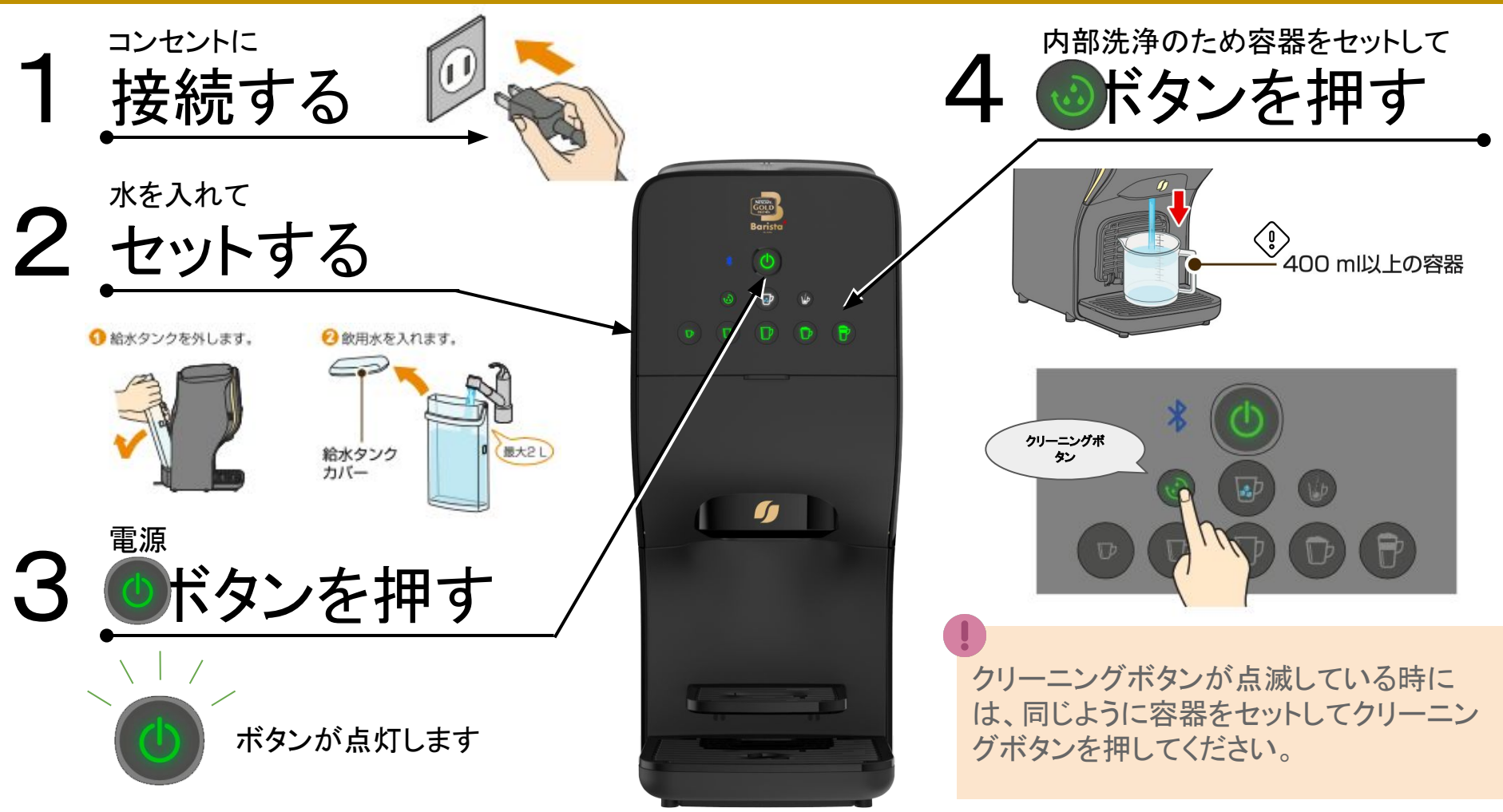

#### コーヒーを淹れてみましょう

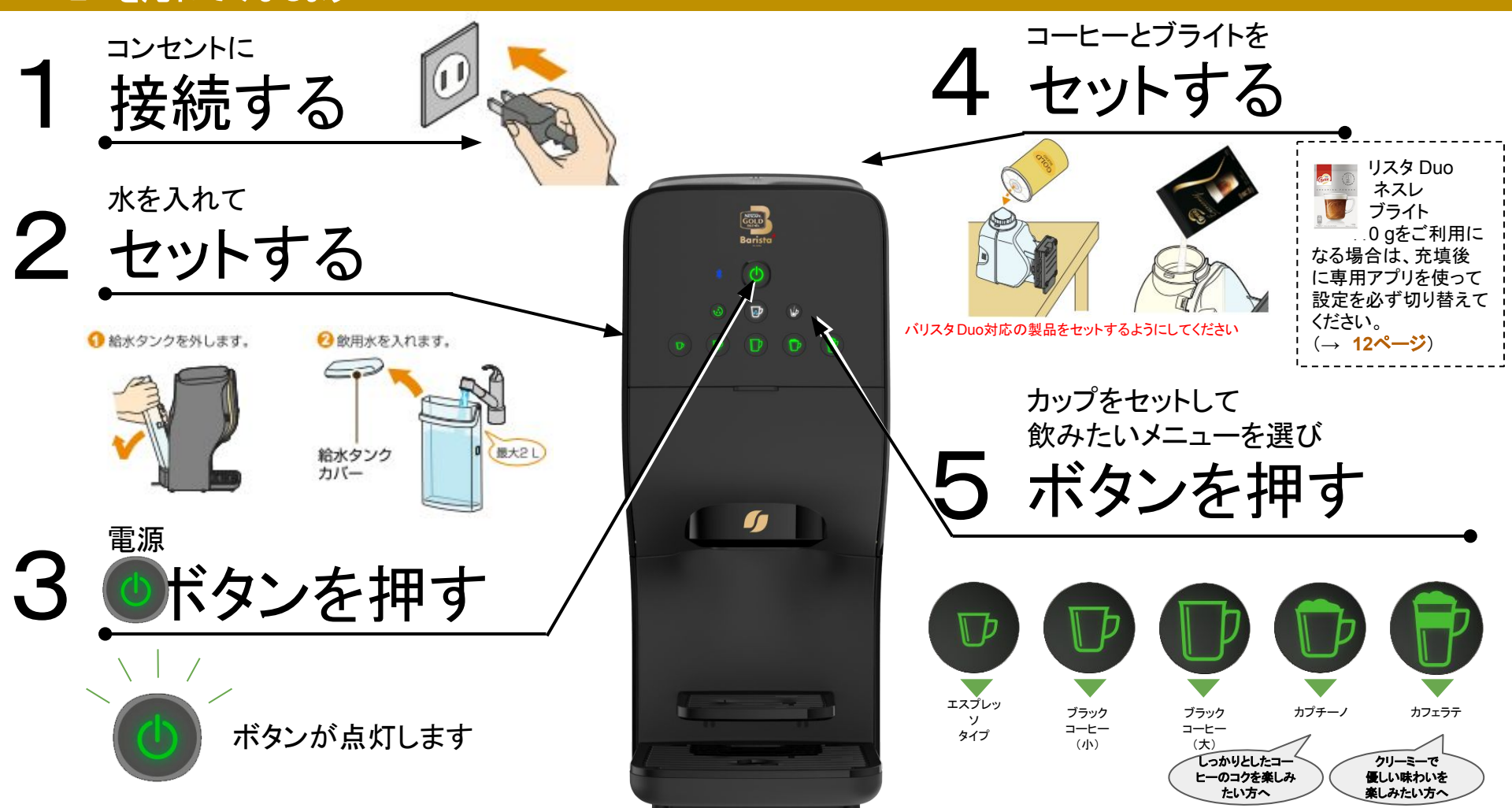

## 「ネスカフェ アプリ」を使えばさらに便利に!

# 「ネスカフェ アプリ」登録でできること

・お好みに合わせた「マイレシピ」機能 ・プレゼント応募もできる「ポイント」が貯まる

#### 「ネスカフェアプリ」の接続方法(1)

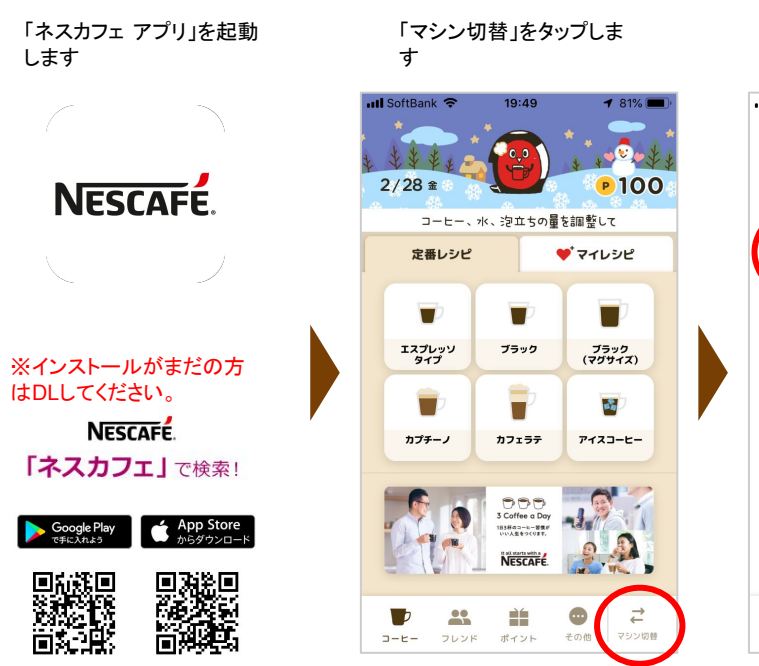

「ベーシックモデル」をタッ プします

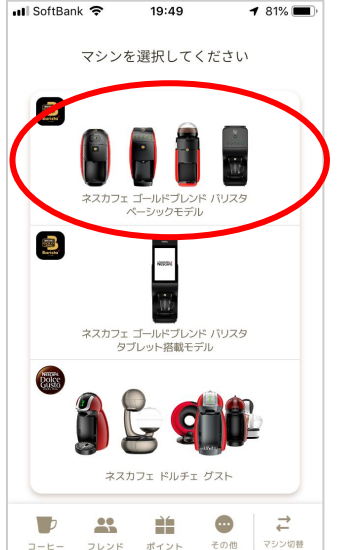

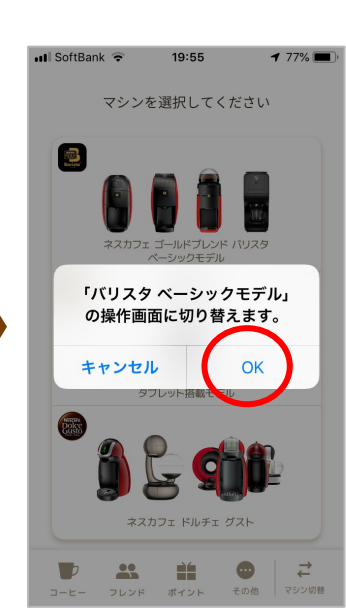

「OK」をタップします

トップ画面に戻ります。

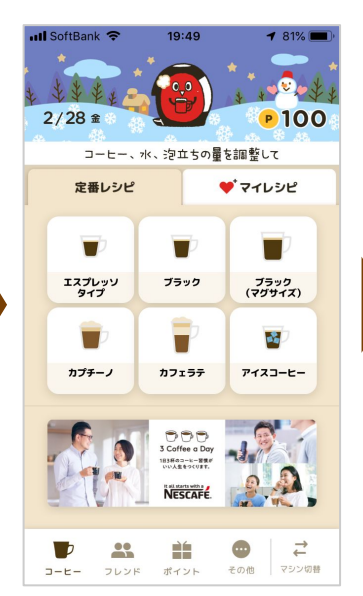

### 「ネスカフェ アプリ」の接続方法(2)

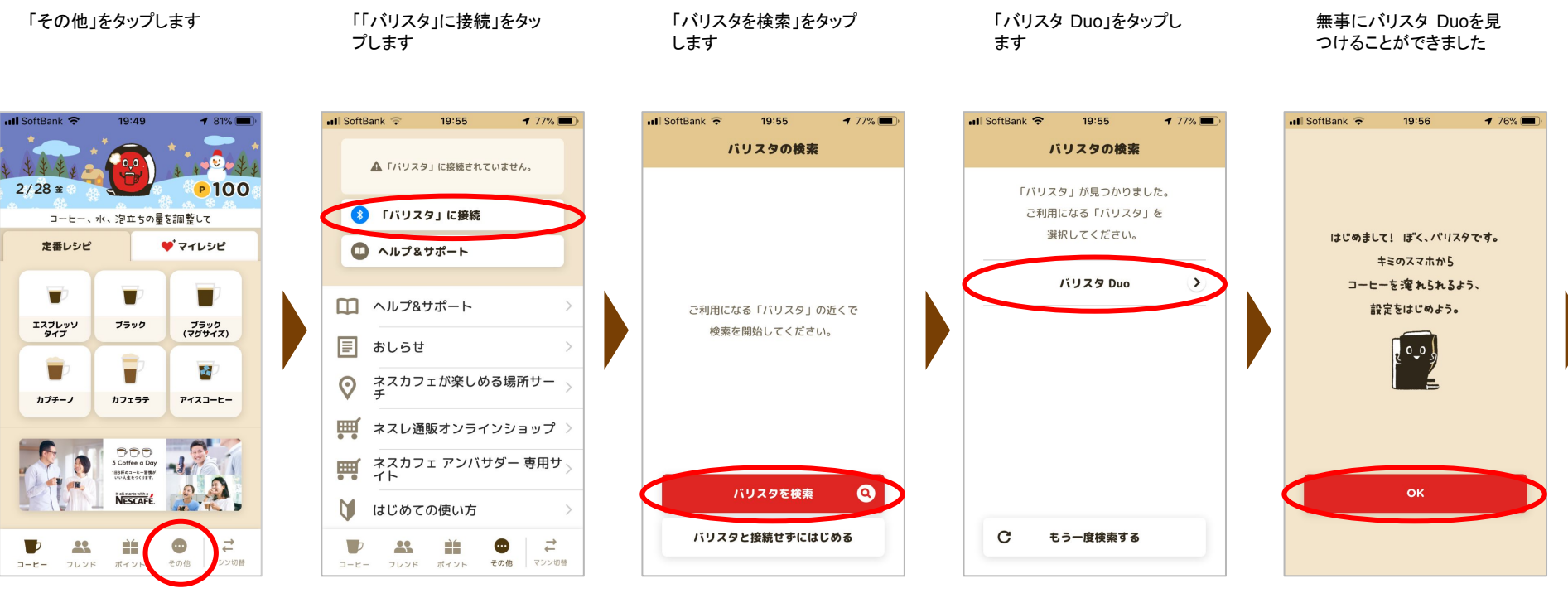

※バリスタ Duoのコンセントが 接続されていることを確認して ください

#### 「ネスカフェ アプリ」の接続方法(3)

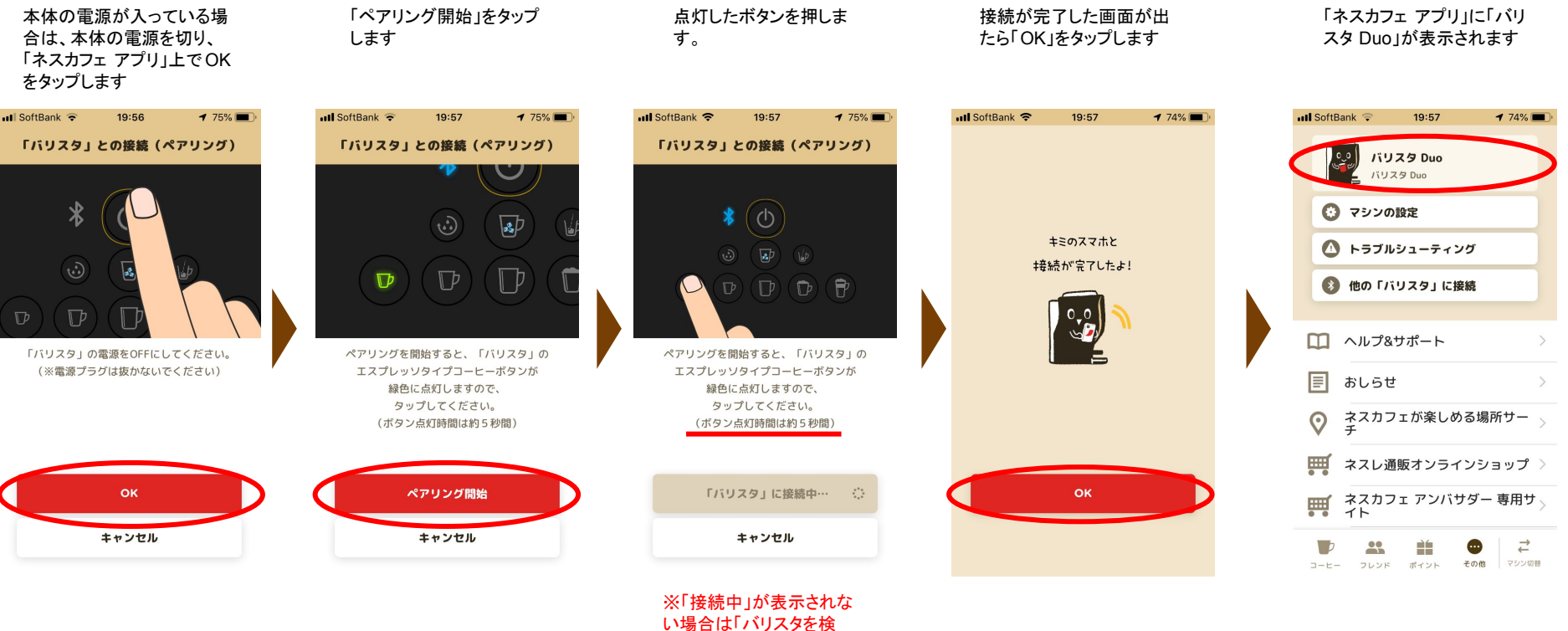

索」からやり直してください

#### 「ネスカフェアプリ」の便利機能のご紹介(1)

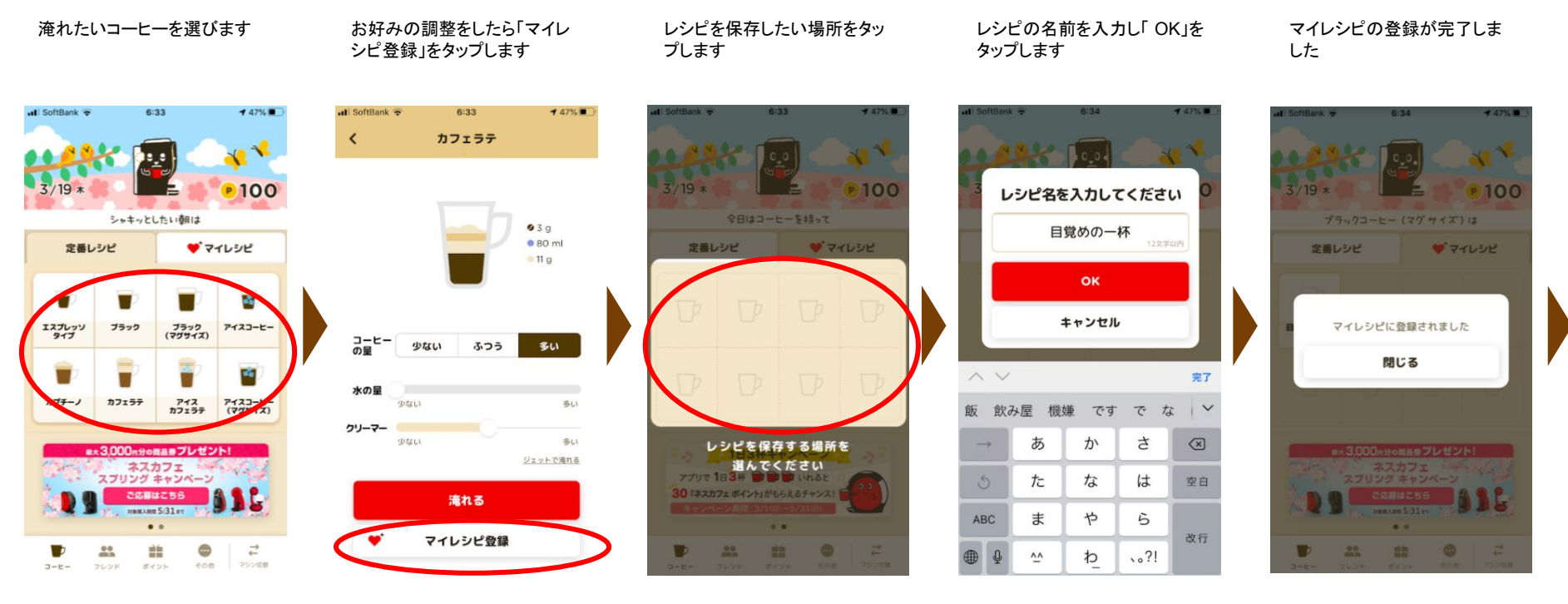

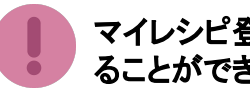

マイレシピ登録でいつでもお好みのコーヒーを淹れ ることができます!

#### 「ネスカフェアプリ」の便利機能のご紹介(2)

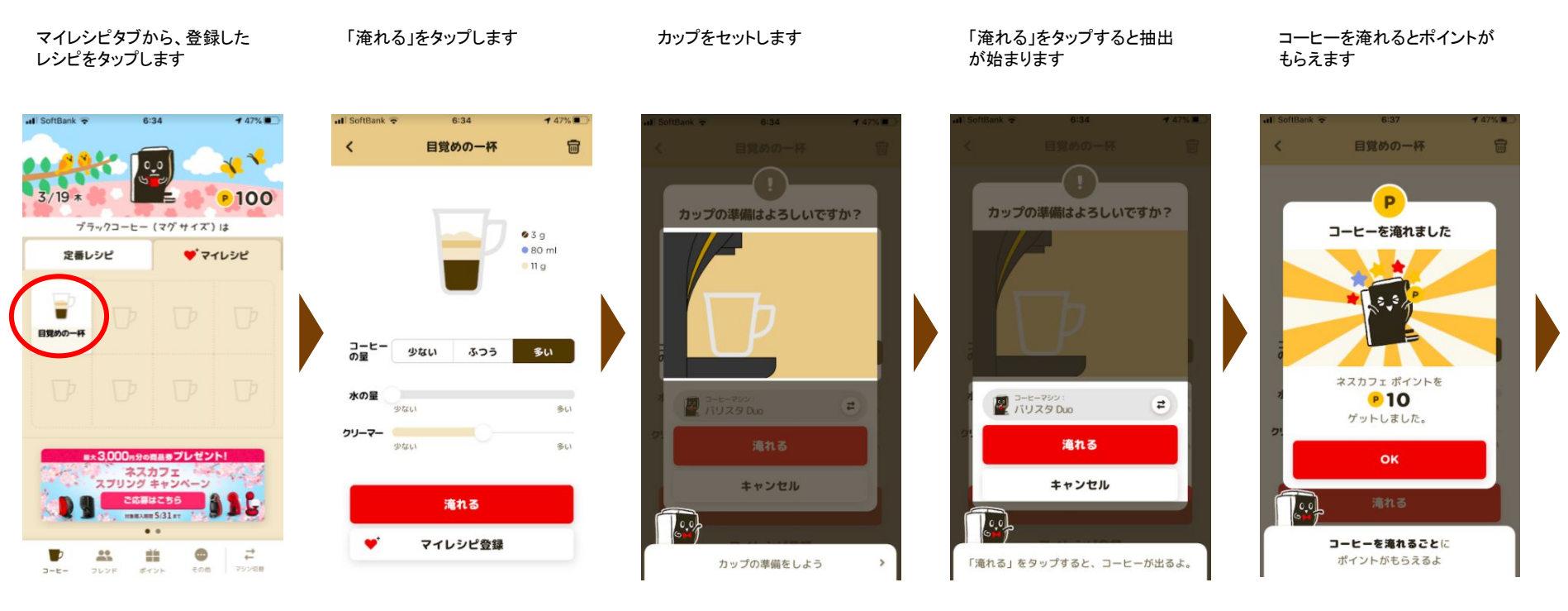

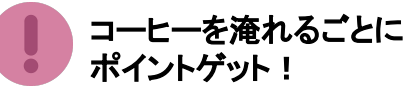

#### 「ネスカフェアプリ」の便利機能のご紹介(3)

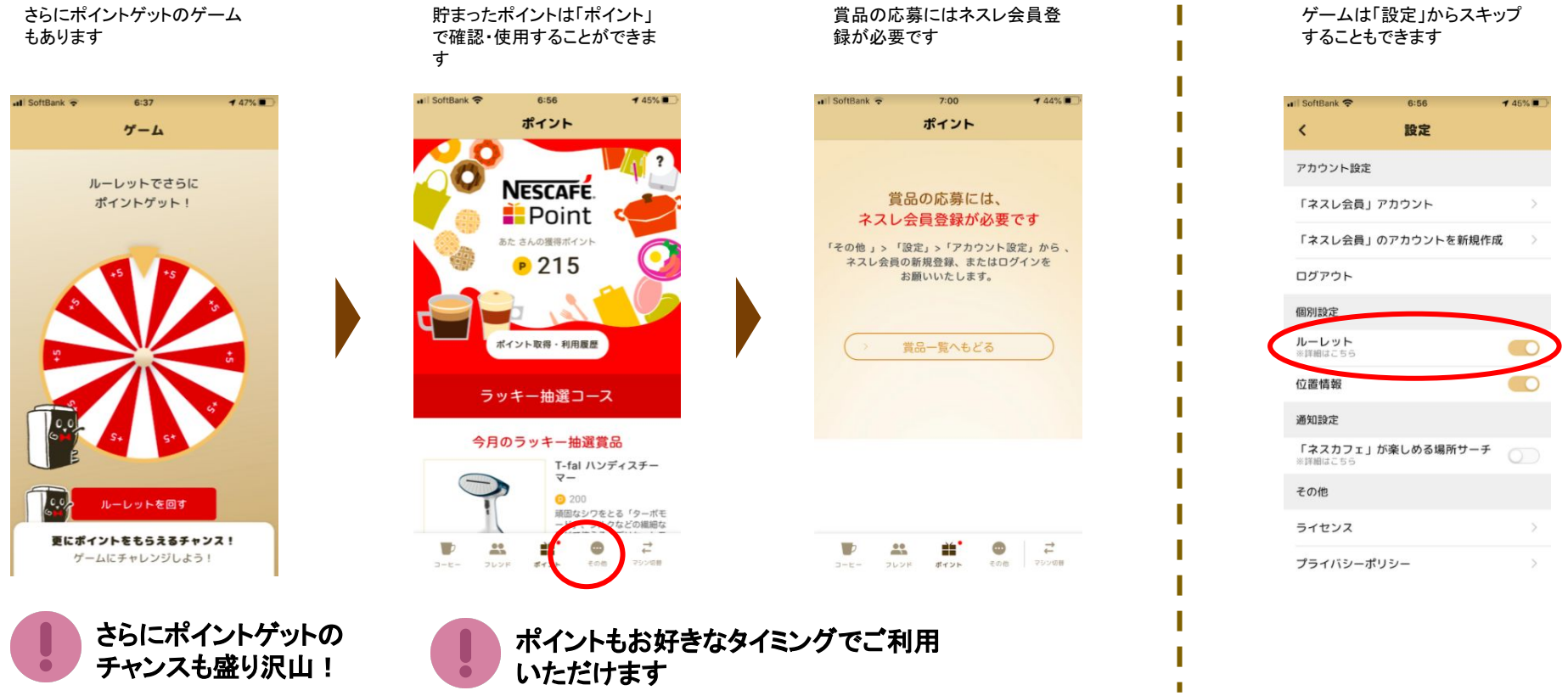

※賞品は適宜変更されますので、お目当ての賞品をお見逃しなく!

## オーナー登録をしよう!

### オーナー登録でできること

・誰がコーヒーを淹れてもポイントが貯まります
 ・クリーマーの種類を選ぶことができます

#### オーナー登録方法(1)

| 「その他」をタップします                                                                                                    | 「マシンの設定」をタップし<br>ます                                                                                                    | 「オーナー登録」をタップし<br>ます                       | 「OK」をタップします                                    | マシンのシリアル番号を入<br>カし、OKをタップします                                   |
|----------------------------------------------------------------------------------------------------|----------------------------------------------------------------------------------------------------|-------------------------------------------|------------------------------------------------|----------------------------------------------------------------|
| atl SoftBank                                                                                                    | ・・・・・・・・・・・・・・・・・・・・・・・・・・・・・・・・・・・・                                                                                                    | uli SoftBank 幸 5:32 ≁ 53% ■<br>く バリスタ Duo | ・III SoftBank 4G 14:32 イ 97% ■●<br>オーナー登録      | ul SoftBank マ 5:35 ≁ 52% ■<br>オーナー登録                           |
| 破れている時は<br>定番レシピ ダマイレシピ<br>マイレシピ<br>マイレシピ<br>マイレシピ<br>マイレシピ<br>マイレシピ<br>アイスコーヒー                                                                                                    | <ul> <li>マシンの設定</li> <li>トラブルシューティング</li> <li>他の「パリスタ」に接続</li> </ul>                                                                                                    | マジン名 パリスタ Duo<br>マジンタイプ パリスタ Duo          | シリアル番号を入力して、<br>ぼべのオーナーになってください。               | あなたがこの「パリスタ」のオーナー、<br>または「ネスカフェ アンパサダー」なら、<br>シリアル番号を入力してください。 |
| 947 (79943)<br><i>b73-j b7157 P13 P13-E-</i><br><i>b7157 p73 (79943)</i>                                                                                                    | <ul> <li>              へルプ&amp;サポート &gt;          </li> <li>             ましらせ &gt;             </li> <li>             ネスカフェが楽しめる場所サー &gt;             チ             チ</li></ul>                                                                                                    | マシンモード ホームモード<br>ファームウェア 7.0<br>オーナー登録    | オーナーになると、<br>自分以外の人が「バリスタ」で飲んでも<br>ポイントが貯まります。 | シリアル番号 (9桁の英数字)<br>シリアル番号の確認方法 <b>&gt;</b>                     |
| Coffee Day<br>Coffee Day<br>NESCREE<br>2005<br>0000<br>0000<br>00 | ●       ネスレ通販オンラインショップ >         ●       ネスカフェ アンバサダー 専用サ >         ●       ネト         ●       キト         ●       ・         >       ・         ●       ・         ●       ・         ●       ・         ●       ・         ●       ・         ●       ・         ●       ・         ●       ・         ●       ・         ●       ・         ●       ・         ●       ・         ●       ●         ●       ・         ●       ●         ●       ・         ●       ●         ●       ●         ●       ●         ●       ●         ●       ●         ●       ●         ●       ●         ●       ●         ●       ●         ●       ●         ●       ●         ●       ●         ●       ● |                                           | ок<br>2+ップ                                     | ок<br>スキップ                                                     |

## オーナー登録をしよう!

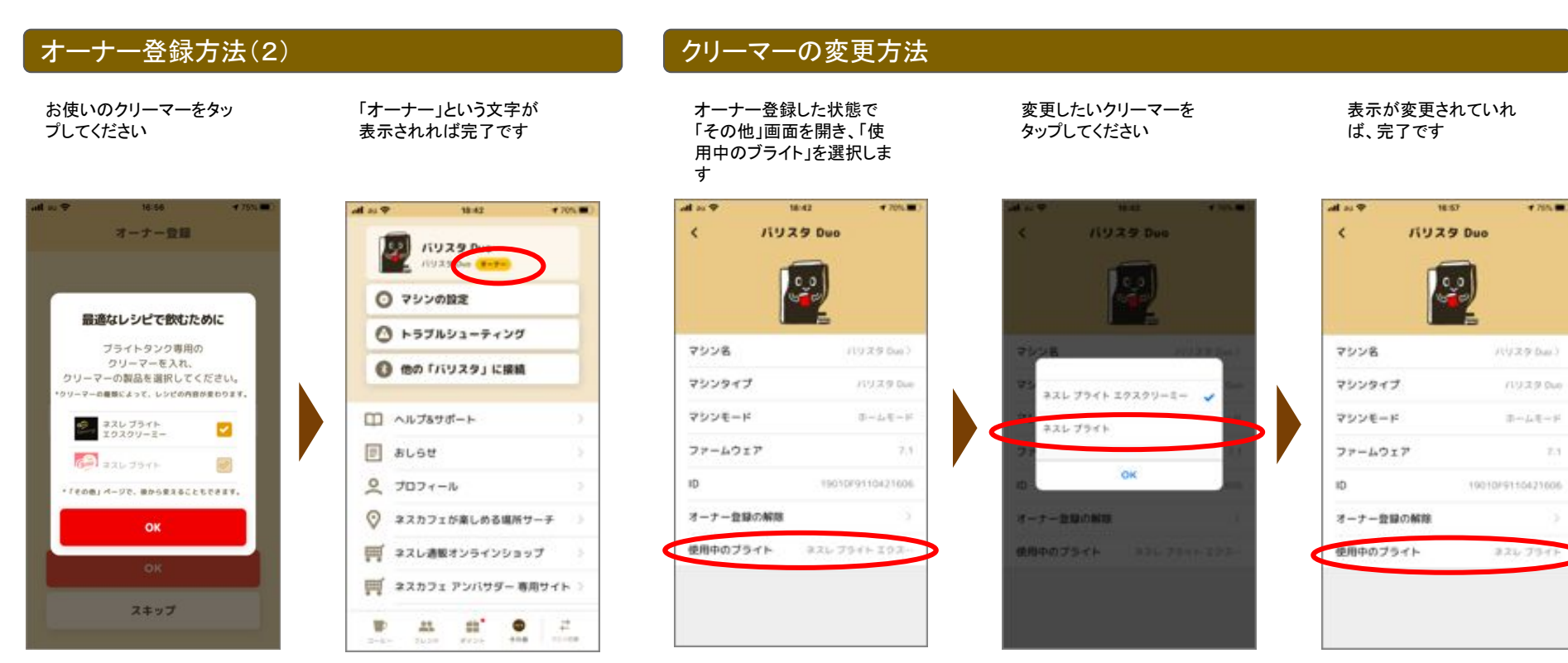

※正しい製品を選択してく ださい

#### 電源が入らない場合は?

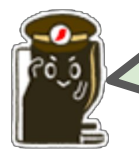

まずは、電源プラグを抜き差ししてみてください。それでもダメなら、ネスカフェバリスタサポートデスク:0120-366-800(8:00-23:00/年中無休)までご連絡ください。

### オーナー登録時に、"バリスタ"が見つかりません

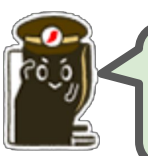

コンセントに接続した状態で本体と通信ができる距 離に近づき、もう一度お試しください

#### 美味しいコーヒーをお楽しみいただくために

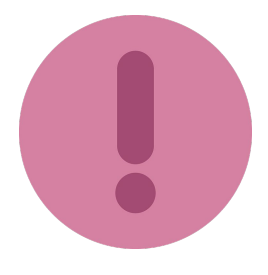

毎日使っていると、内部の見えない部分に汚れが溜まったり、付着したブライトパウダーやコー ヒーパウダーが固まったりします。毎日のかんたんなお手入れや定期的なお手入れで、故障やト ラブルを防いでいつでも美味しいコーヒーが楽しめます。詳細は取扱説明書をご覧ください。

プロ技ラテを ご堪能ください Have a good coffee life!

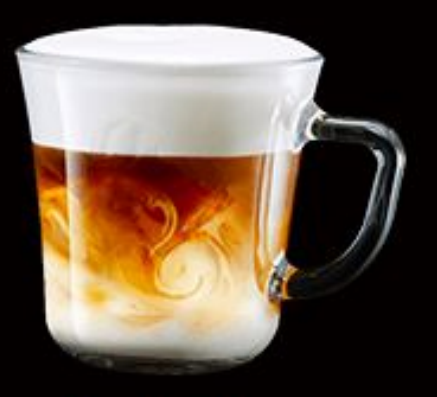

CAFFE LATTE カフェラテ

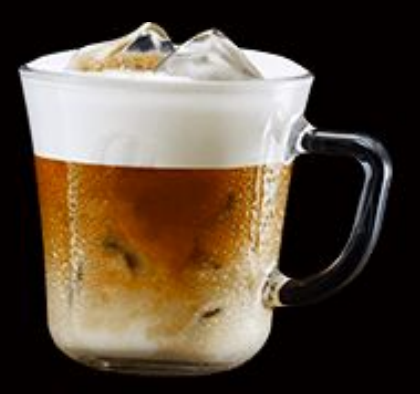

ICED CAFFE LATTE アイスカフェラテ